## ขั้นตอนวิธีการใช้งานในระบบบการให้บริการ E-Service จังหวัดร้อยเอ็ด

๑. เข้าสู่หน้าเว็บไซต์ของหน่วยงาน https://www.roiet.go.th/๑๐๑province/index.php

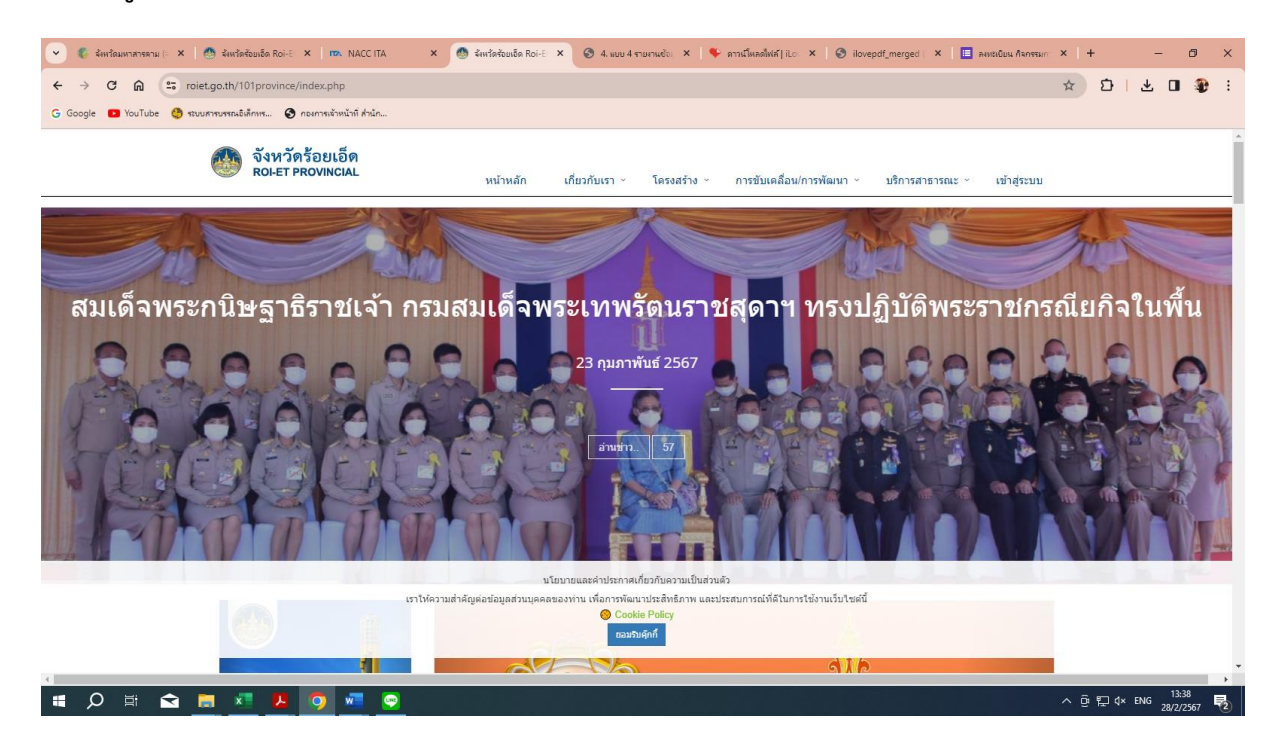

## ๒. เลือกเมนูบริการสาธารณะ

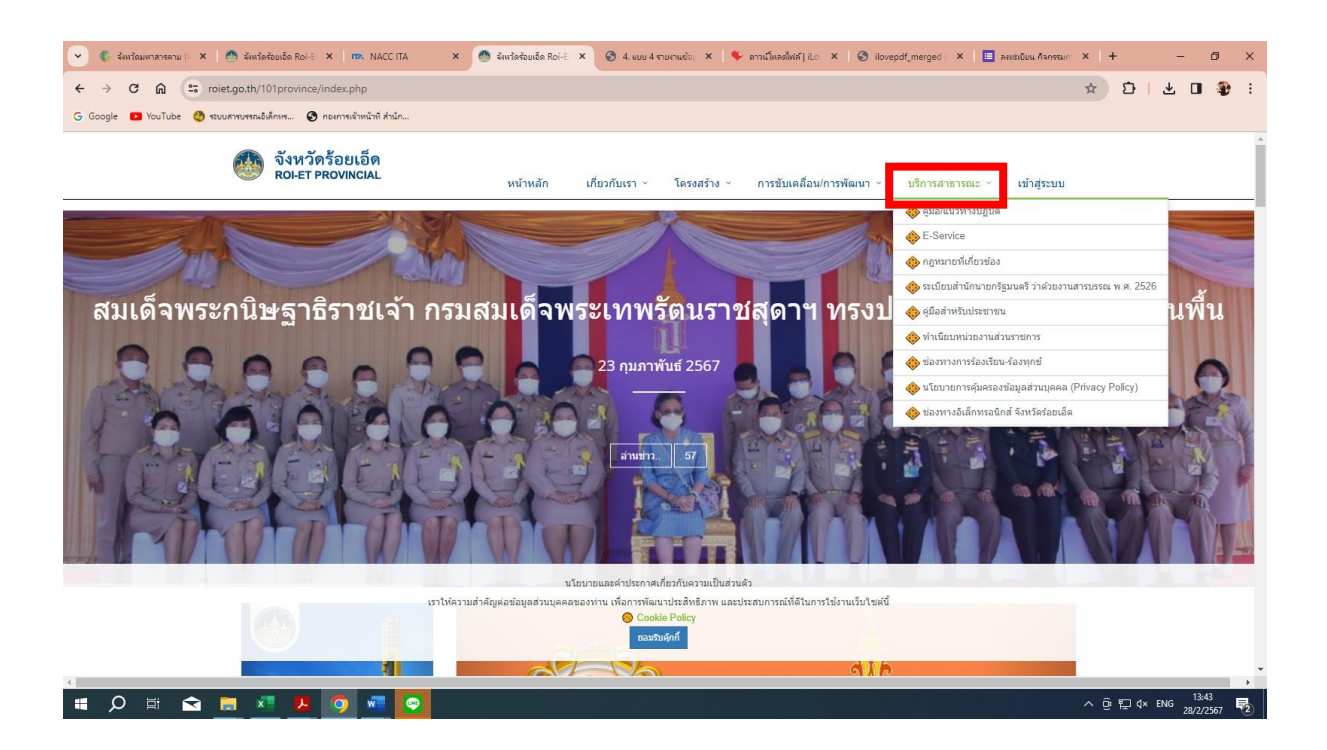

## ๓. เลือกเมนู บริการออนไลน์ E-Service

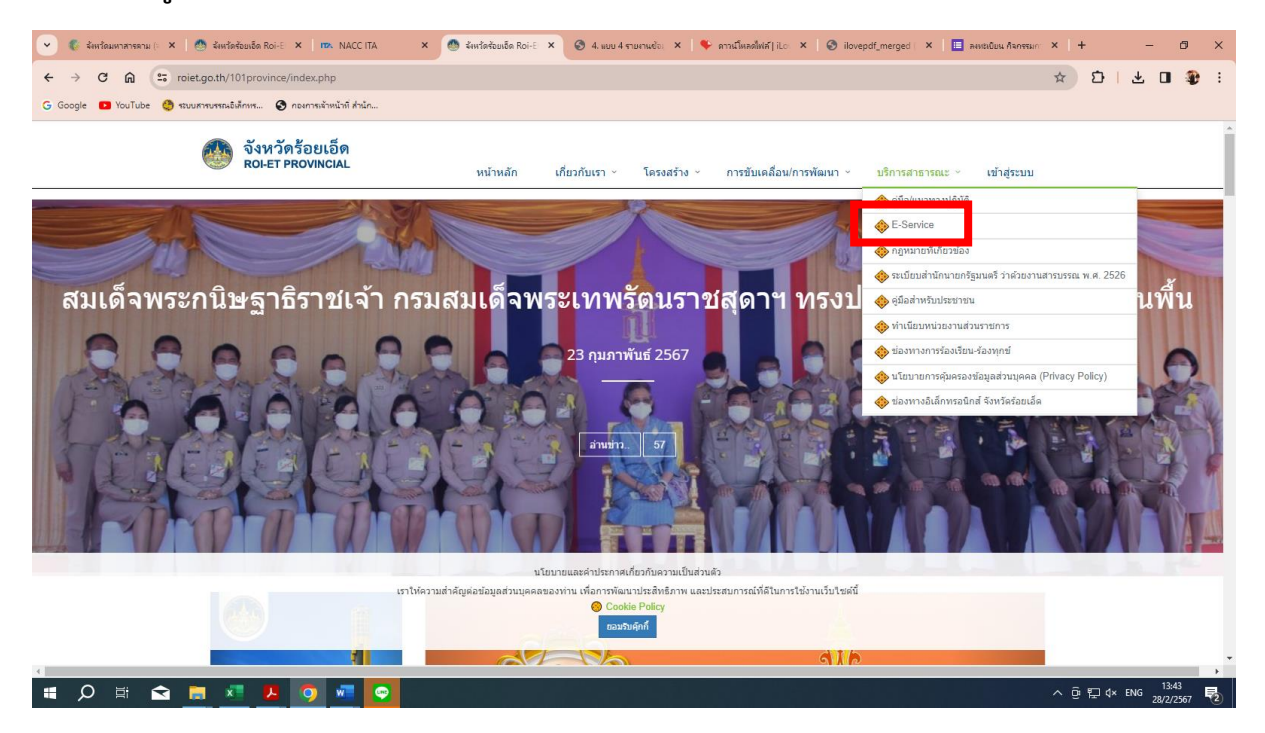

## ๔. เลือกงานบริการที่ต้องการใช้บริการ

| 💌 🕼 จัดหวัดมนกกรรณ (: X   🚳 จัดหวัดรัยบอัด Roi-E X   🗰 NACCITA 🛛 X 👩 จัดหวัดรัยบอัด Roi-E X 🚳 จัดหวัดรัยบอัด Roi-E X 🚳 จัดหวัดรัยบอัด Roi-E X                                                                                                    | ×   +          | - 0                | × |
|----------------------------------------------------------------------------------------------------|----------------|--------------------|---|
| ← → C 🗋 🛱 roiet.go.th/101province/index.php?r=load/views&id=15                                                                                                    | * 11 4         | . 🗉 🌚              | : |
| G Google 🗖 YouTube 🌒 สมมศานกรณ์สังกา 🚱 กะเกาะน้ำหน้าที่ สำนัก                                                                                                    |                |                    |   |
| จังหวัดร้อยเอ็ด<br>ROLET PROVINCIAL หน้าหลัก เกี่ยวกับเรา ~ โครงสร้าง ~ การขันเคลื่อน/การพัฒนา ~ บริการสาธารณะ ~ เข้าสู่ระบบ                                                                                                    |                |                    | ^ |
| Home / Detail                                                                                                    |                |                    |   |
| E-Service                                                                                                    |                |                    |   |
| E.Service                                                                                                    |                |                    |   |
| 1. ระบบสารบรรณสิงส์ทหรอนิกส์ ส่านักงานปลีดกระทรวงมหาดไทย<br>2. ระบบแสง (e-Mail) ของกระทรวงมหาดไทย (mol go th)                                                                                                    |                |                    |   |
| 3. ระบบติดตามประมณสมผสมสมาน โครงการา (PADME)<br>4. ระบบสุนปีข้อมูลการกระทรวงมหาดโปนตลรังหวัด<br>5. ศาสตร์ เกิดสารกระทรวงมหาดโปนตลรังหวัด                                                                                                    |                |                    |   |
| <ul> <li>เงิมมาเขาสุดพลาย และมีมาพอบ Gatestaning</li> <li>ระบบคิดสามและประมาณสามารถในสุดแห่งชาติ (eMENSCR)</li> <li>ระบบคิดสามและประมาณสามารถสามารถสารสารสารสารสารสารสารสารสารสารสารสารสารส</li></ul>                                                                             |                |                    |   |
| 8. เมือกรรมอุมิสารสนเพศ เพิ่อการจัดการข่าวหอมมสลัแและสินค้าเกษตรอินทรีย์<br>9. ?รรมอสปัมคนบารให้บริการสารข่าวหอมมอีเด็กพรออิกส์เพื่อขอไข้สารหลุมโภค                                                                                                    |                |                    |   |
| 10. ສະນນໃນນັ້ນຮຸດເປັນເລື່ອນ<br>11. ສະນນກາສນາມທ່ວຍເປັນລາແດງຈອັນກຸດ                                                                                                    |                |                    |   |
| 12. รายชื่องานบริการกาลรัฐในรูปแบบ E-Service จำนวน 325 งานบริการ (ราบรวมโดย สำนัดงาน ก.พ.ร.)<br>13. รากาศโทษตร์โตแและราธภาพนักประกับอาการกำนวน (ผ่านกินและก็กัด)                                                                                                    |                |                    |   |
| 14. บริการสอบสามาร้องสามาร์ ค.ศ. 2016 ง.ศ. 2016 ง.ศ. 21 (ด้านักงานสรรพากรทั้นที่ร้อยเอ็ด)<br>15. อรรัฐแนกของสามารถรรรม (สัมภาษ์ ค.ศ. 2016 ง.ศ. 21 (ด้านักงานสรรพากรทั้นที่ร้อยเอ็ด)                                                                                               |                |                    |   |
| 15 การของสนอของสามาร์สามาร์สามาร์สามาร์สามาร์สามาร์สามาร์สามาร์สามาร์สามาร์สามาร์สามาร์สามาร์สามาร์สามาร์สามาร                                                                                                    |                |                    |   |
| 1/. เริ่มเมืองการเสียชาวองและชาวองและชาวองแล้กสารไม่มูลคลหางองได้การองได้การสายสู่กลารสารสารสารสารสารสารไป<br>18. สมให้สารเสียงก้องกรุงหนึ่งแนบการเพลส์รั                                                                                                    |                |                    |   |
| 19 ระบบแจ้งความส์งอาวาที่อยู่อาศัยร่ามยาว สลอมข้อมูลคนที่ทาง (กราหารวการที่ตนาสังคมและความมั่นคงของมนุษย์)<br>20 ระบบความสนใหน่อีนสังหาที่อย่างการที่ (กามมังสิมส์ สาวการวงสุดังราม)                                                                                              |                |                    |   |
| 21. ແມນແສດຈະການປະເສດຈໍາສະປັນເປັນເປັນເປັນເຊື່ອນແລະກາງ<br>22. ຄົນເຮົາຈັດເຮັດແລະກາງ (ຄາວເຮັດເຮັດເຮັດ ອາດງະນາການເຮັດແລະກາງ)                                                                                                    |                |                    |   |
| 22. อีนเครื่องไกล่แกลี่ยามองการเป็นสามารถในสามารถในสมัคลี กระพรวงยุติธรรม)<br>23. ขึ้นเครื่องไกล่แกลี่ยามองการเป็นสีการจะมีแก่ (กระบบใจสัมคลี กระพรวงยุติธรรม)<br>24. E. Devision, เป็นรถร้ายในการเป็นการเป็นการเป็นการเป็นการเป็นการเป็นการเป็นการเป็นการเป็นการเป็นการเป็นการเป |                |                    |   |
|                                                                                                    | ^ @ ঢ় \$× ENG | 13:45<br>28/2/2567 | 2 |